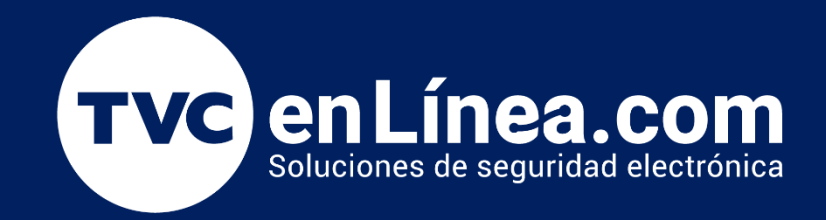

# Manual

Como dar de alta equipos StandAlone en el Módulo de Acceso del ZKBio CVAccess

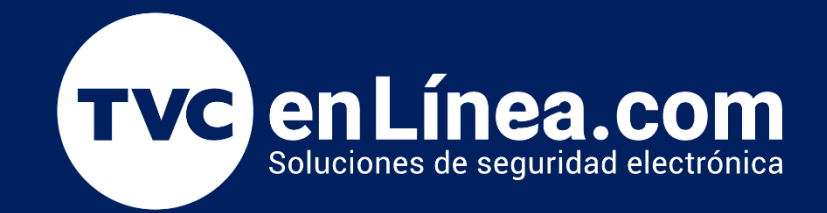

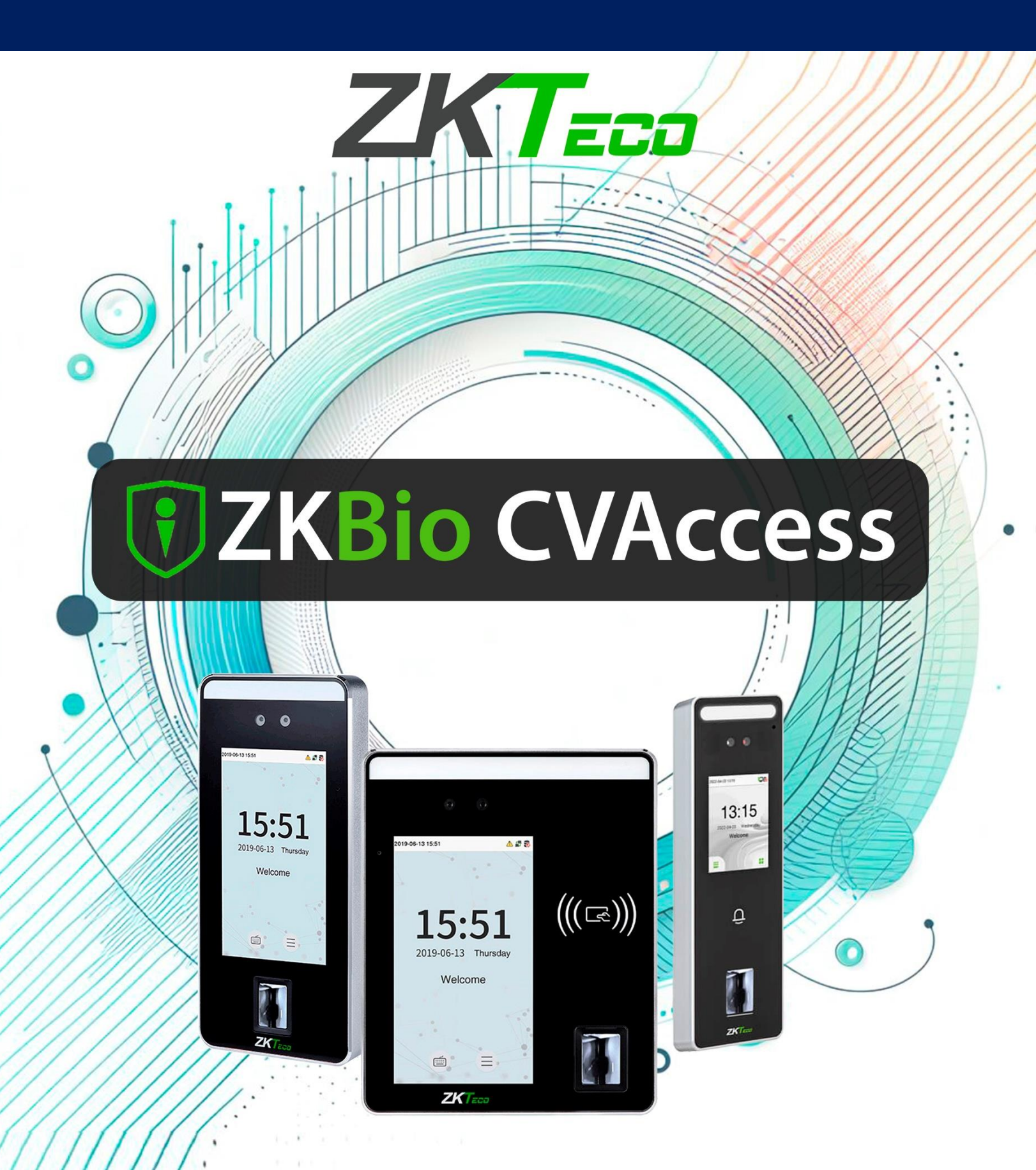

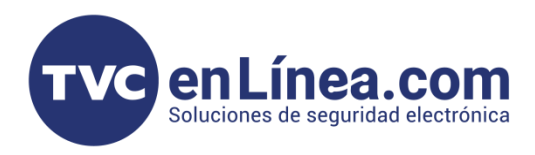

## **ZKBio CVAccess**

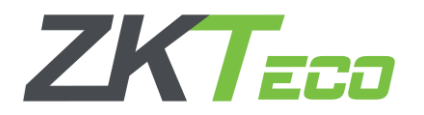

El software **ZKBio CVAccess** es un <u>nuevo programa de interface WEB</u>, el cual está enfocado en la administración del <u>control de acceso</u>, <u>tiempo y asistencia</u> y <u>videovigilancia</u>. Con este tendremos la posibilidad de gestionar dispositivos de manera <u>local</u> mediante el protocolo **PULL** o <u>remotamente</u> mediante el protocolo **PUSH**.

En este manual veremos los pasos necesarios para agregar dispositivos StandAlone compatibles, al módulo de acceso.

#### **Puntos Importantes**

Para poder agregar **dispositivos StandAlone** con tecnología **ADMS** al <u>módulo de Acceso de forma remota</u> <u>y/o localmente</u>, primero debemos tomar en cuenta que **puerto de comunicación** establecimos en el software, recordando que el **ZKBio CVAccess** <u>utiliza 2 puertos</u> para funcionar y estos se configuran al momento de su instalación (*posteriormente no hay posibilidad de cambiarlos*).

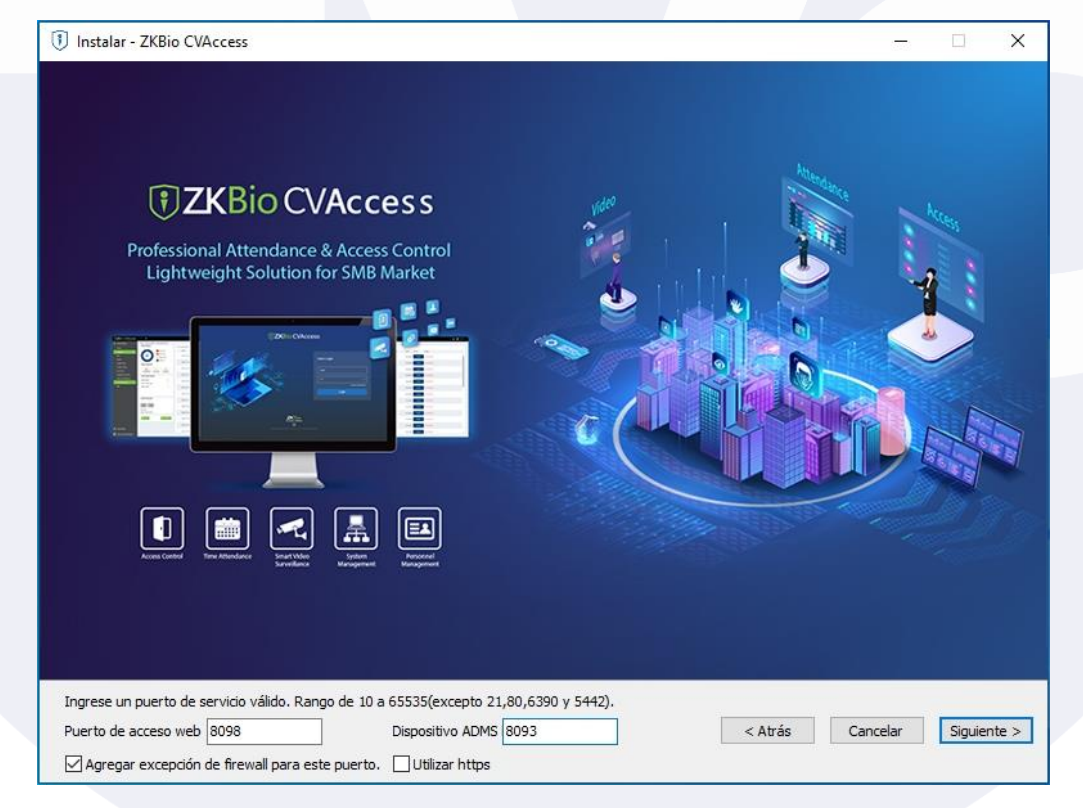

Puerto de acceso web: Es el que se usa para entrar al software local o remotamente Dispositivo ADMS: Es el que se usa para comunicar los equipos de acceso remotos (*protocolo PUSH*) o locales con el software.

NOTA: Revisar que la opción HTTPS que se encuentra en este apartado, este deshabilitado.

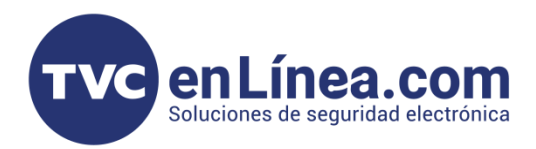

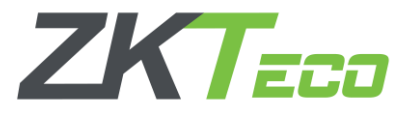

# Preparación de los Dispositivos con la función ADMS

Una vez hayamos instalado el software y establecido los puertos de comunicación a utilizar, nos dirigimos a nuestro dispositivo StandAlone.

Como primer paso para equipos Visible Light, debemos corroborar que lo tengamos en Modo Acceso, para cambiarlo puedes revisar el siguiente <u>enlace</u>.

Ya teniendo el equipo de acceso, ahora debemos configurarle una IP <u>que este en el mismo segmento en</u> <u>donde está nuestra computadora con el software instalado</u> (*equipos en red local*) o configurarlo en DHCP para que tenga salida a internet (*equipos administrados remotamente*).

En el **"Menú principal"**, opción **"RED**", viene el apartado **"Ethernet**" el cual es donde se modifica o configura la IP que tendrá nuestro dispositivo.

| S Menú Principal                     | S Red                                                                                                    | Ethernet                        |
|--------------------------------------|----------------------------------------------------------------------------------------------------|---------------------------------|
|                                      | Ethernet                                                                                                    | Dirección IP 10.2.4.36          |
| Usuarios Privilegios Red Sistema     | Serial                                                                                                    | Máscara de Subred 255.255.255.0 |
|                                      | Conexión a PC                                                                                                  | Puerta de Enlace 10.2.4.254     |
| Personaliz Datos Acceso Gestión      | Conf. Srvr. de Nube                                                                                            | DNS 187.161.212.37              |
|                                      | Ajustes Wiegand                                                                                                | Puerto TCP 4370                 |
| Búsqueda Impresión Pruebas Informaci | Diagnostico de Red                                                                                             | рнср                            |
| de on                                |                                                                                                    | Mostrar en la Barra de Estado   |
|                                      | Jan Barris and State and State and State and State and State and State and State and State and State and State |                                 |
|                                      |                                                                                                    |                                 |
|                                      |                                                                                                    |                                 |
|                                      |                                                                                                    |                                 |

Cuando hayamos establecido la IP de nuestro equipo, ahora nos dirigimos al apartado de "**Conf. Srvr. de Nube**" que se encuentra allí mismo en la opción de "**RED**" (*Esta es la función ADMS*).

| Conf. Srvr. de Nube         |         |
|-----------------------------|---------|
| Modo de Servidor            | ADMS    |
| Habilitar Nombre de Dominio |         |
| Dirección del Servidor      | 0.0.0.0 |
| Puerto del Servidor         |         |
| Habilitar Servidor Proxy    |         |
| HTTPS                       |         |
|                             |         |

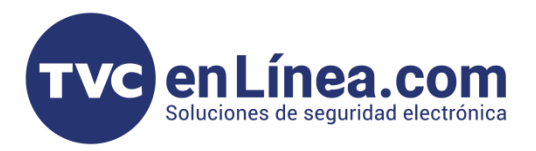

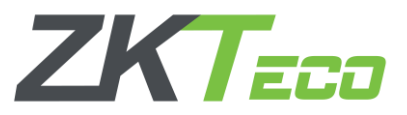

En este apartado <u>configuraremos la IP del servidor o computadora</u> a la que el equipo **StandAlone** se conectara.

Si es una conexión en red local entre la computadora con el equipo **StandAlone**, colocaremos <u>la IP fija de</u> <u>nuestro equipo de cómputo</u> y el puerto **"Dispositivo ADMS"** configurado en el software.

| Conf. Srvr. de Nub          | e         |
|-----------------------------|-----------|
| Modo de Servidor            | ADMS      |
| Habilitar Nombre de Dominio |           |
| Dirección del Servidor      | 10.2.4.41 |
| Puerto del Servidor         | 8088      |
| Habilitar Servidor Proxy    |           |
| нттря                       |           |

En el caso de equipos de conexión remota, tendríamos que poner <u>la IP publica fija del servidor y el puerto</u> <u>ADMS</u> o si contamos con sistema de dominio, activamos esa opción y colocamos <u>el dominio junto con el</u> <u>puerto ADMS</u> configurado en el software (*sin nada antes del nombre de domino ni después del puerto*, *ejemplo "tvcmty.dvrdns.com:8088"*).

| Ejemplo <b>IP Pu</b>    | blica Fija     |  | Ejemplo <b>Dominio</b>        |            |
|-------------------------|----------------|--|-------------------------------|------------|
| ) Conf. Srvr. de Ni     | ube            |  | S Conf. Srvr. de Nube         |            |
| do de Servidor          | ADMS           |  | Modo de Servidor              | AE         |
| litar Nombre de Dominio |                |  | Habilitar Nombre de Dominio   |            |
| ción del Servidor       | 187.167.193.22 |  | Dirección del Servidor mty.dv | rdns.org:8 |
| del Servidor            | 8005           |  | Habilitar Servidor Proxy      |            |
| tar Servidor Proxy      |                |  | HTTPS                         |            |
| TTPS                    |                |  |                               |            |
|                         |                |  |                               |            |

Notas: Para las conexiones <u>local</u> y <u>remota</u>, algunos dispositivos en este apartado aparecen con la función <u>HTTPS habilitada</u>, para el correcto funcionamiento, hay que deshabilitar esta opción.

Y para las opciones de <u>conexiones remotas</u>, será necesario que se cuente con una IP publica fija contratada con el proveedor de internet, o contratar un sistema de dominio, y se tiene que hacer la configuración de **redireccionamiento de puertos** para que, al hacer una petición a la IP publica fija o dominio con el puerto, apunte a la <u>IP local del servidor</u>.

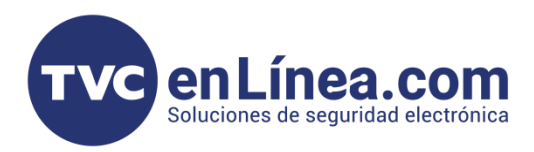

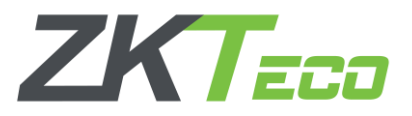

## Alta de Equipos StandAlone: Módulo de Acceso

Una vez hayamos configurado la funcionalidad **ADMS** en nuestro equipo **StandAlone**. Entraremos al software **ZKBio CVAccess** luego en la parte superior desplegamos el menú de módulos<sup>1</sup>, y nos dirigiremos al módulo de **"Acceso"**<sup>2</sup>, después al apartado **"Dispositivos"**<sup>3</sup> y seleccionaremos el menú con el mismo nombre<sup>4</sup>, aguí daremos clic en la opción **"Buscar"**<sup>5</sup>.

|                          | 1                                         | 2                | n 🖨                  | 35 111                        |              |
|--------------------------|-------------------------------------------|------------------|----------------------|-------------------------------|--------------|
| <b>TKBio CVAccess</b>    | iii <del>at</del>                         | Personal         | Acceso               | a Gestión De Sistema          | a            |
| 3 🖪 Dispositivos 🗸 🗸     | Acceso / Dispositivos / Dispositivos      |                  |                      | Videos                        |              |
| 4 Dispositivos           | Nombre de Dispositivo Número de Ser       | <sup>ie</sup> 5  | Dirección IP         | Más - Q 🖉                     |              |
| Control de I/O           | ⊖ Refrescar ⊐ Nuevo 🏛 Borrar 🛧 Exportar Q | Buscar Dontrol * | v @ Configurar → 🗟 V | er / Obtener 👻 오 Comunicaciór |              |
| Puertas                  | Nombre de Dispo Número de S Nombre d      | Dirección IP     | Estado Modelo [      | lispositivo de Firmware       | Lista de Com |
| Lectores                 |                                           |                  |                      |                               |              |
| Entradas Auxiliares      |                                           |                  |                      |                               |              |
| Salidas Auxiliares       |                                           |                  |                      |                               |              |
| Tipo de Evento           |                                           |                  |                      |                               |              |
| Horario de Verano        |                                           |                  |                      |                               |              |
| Monitoreo en Tiempo Real |                                           |                  |                      |                               |              |

Se abrirá otra ventana, en la cual daremos clic en el botón de "**Buscar**" y al finalizar la búsqueda, aparecerá nuestro equipo disponible para ser dado de alta, aquí damos clic en la opción "**Agregar**".

| Buscar                                                                                                    | ×                                                                                                    |   |
|----------------------------------------------------------------------------------------------------|----------------------------------------------------------------------------------------------------|---|
| Buscar ¿No encontró dispositivos? Descargue la herramienta de búsqueda local.                             |                                                                                                    |   |
| rogreso total                                                                                             |                                                                                                    |   |
| Dirección IP Tipo Número de Serie                                                                         |                                                                                                    |   |
| Dirección IP Dirección MAC Máscara de Puerta de En Número de S                                            | Tipo Configurar Servidor Operaciones                                                                                              |   |
|                                                                                                    |                                                                                                    |   |
|                                                                                                    |                                                                                                    |   |
|                                                                                                    |                                                                                                    |   |
|                                                                                                    |                                                                                                    |   |
|                                                                                                    |                                                                                                    |   |
|                                                                                                    | Buscar                                                                                                    | × |
|                                                                                                    | Buscar ¿No encontró dispositivos? Descarque la herramienta de búsqueda local.                                                     |   |
|                                                                                                    |                                                                                                    |   |
|                                                                                                    | Dispositives encontrations in                                                                                                    |   |
| LEI puerto de comunicación del sistema actual es 8088, por favor asegúrese de que el dispositivo está con | Dirección IP Dirección MAC Máscara de Puerta de En Número de S. Tinn Confinurar Servidor Oneraciones                              |   |
| Cerrar                                                                                                    |                                                                                                    |   |
|                                                                                                    | 10.2.4.20 235.255.255.0 10.2.4.254 CEN5204100386 SpeedFace-94 Autogat                                                             |   |
|                                                                                                    |                                                                                                    |   |
|                                                                                                    |                                                                                                    |   |
|                                                                                                    |                                                                                                    |   |
|                                                                                                    |                                                                                                    |   |
|                                                                                                    |                                                                                                    |   |
|                                                                                                    |                                                                                                    |   |
|                                                                                                    |                                                                                                    |   |
|                                                                                                    | ▲ El puerto de comunicación del sistema actual es 8088, por favor asegúrese de que el dispositivo está configurado correctamente. |   |
|                                                                                                    | Сепаг                                                                                                    |   |
|                                                                                                    |                                                                                                    |   |
|                                                                                                    |                                                                                                    |   |
|                                                                                                    |                                                                                                    |   |
|                                                                                                    |                                                                                                    |   |
|                                                                                                    |                                                                                                    |   |

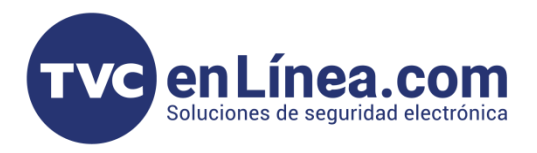

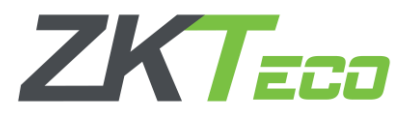

En la nueva ventana emergente, llenaremos los datos necesarios para agregar el dispositivo, como el nombre con el que lo identificaremos, el tipo de icono que manejaremos, el área a la que pertenecerá y si queremos borrar los datos que tenga el equipo al agregar (*Cuando es equipo que se agrega por primera vez se recomienda utilizar esta opción*).

Finalizamos con el botón de "**OK**" y el software nos mostrara un mensaje de operación exitosa, con esto dando a entender que el equipo fue dado de alta.

| ~~~~~~~~~~~~~~~~~~~~~~~~~~~~~~~~~~~~~~                                 | .gregar X                                                                              |
|------------------------------------------------------------------------|----------------------------------------------------------------------------------------|
| lombre de Dispositivo*                                                 | Entrada                                                                                |
| ipo de Ícono*                                                          | Puertas 👻                                                                              |
| rea*                                                                   | Nombre de Área 👻                                                                       |
| gregar a Nivel de Acceso Maestro                                       | <b>-</b>                                                                               |
| orrar Datos al Agregar                                                 |                                                                                        |
| (Borrar Datos al Agregar) borrara los<br>eventos), use con precaución. | Cancelar                                                                               |
| Buscar ¿No encontró dispositivos? ]<br>Progreso total 100%             | Buscar × Descargue la herramienta de búsqueda local. Dispositivos encontrados:1        |
| Dirección IP Dirección MAC                                             | Máscara de Puerta de En Número de S. Tipo Configurar Servidor Operaciones              |
| 10.2.4.25                                                              | 255.255.255.0 10.2.4.254 CLN5204760398 SpeedFace-V4 Agregar                            |
| LI puerto de comunicación del sistema act                              | ual es 8088, por favor asegúrese de que el dispositivo está configurado correctamente. |

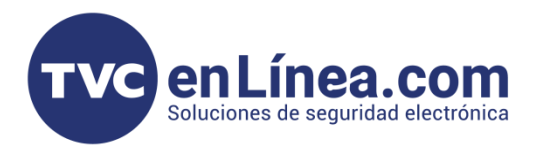

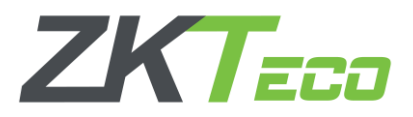

Para poder corroborar, que el equipo se agregó correctamente al software, <u>esperamos unos minutos</u> en la ventana **"Buscar dispositivos"**, luego de nueva cuenta damos en el botón de **"buscar"** y al momento que aparezca nuestro equipo, se mostrara con el mensaje de **"Dispositivo agregado**".

| Buscar            | ;No encontró dispositivos? [ | <u>Descargue la herra</u> | mienta de búsque                           | da local.                 |                   |                     |                                  |
|-------------------|------------------------------|---------------------------|--------------------------------------------|---------------------------|-------------------|---------------------|----------------------------------|
| rogreso total     | 100%                         |                           | Dispositivos encon<br>Total de dispositivo | trados:1<br>s agregados:1 |                   |                     |                                  |
| Dirección IP      | Tipo                         |                           | Número de Serie                            | 9                         | $\otimes$         |                     |                                  |
| Dirección IP      | Dirección MAC                | Máscara de                | Puerta de En                               | Número de S               | Tipo              | Configurar Servidor | Operaciones                      |
| 10.2.4.25         |                              | 255.255.255.0             | 10.2.4.254                                 | CLN5204760398             | SpeedFace-V4      |                     | El dispositivo ha sido agregado. |
|                   |                              |                           |                                            |                           |                   |                     |                                  |
|                   |                              |                           |                                            |                           |                   |                     |                                  |
| A El puerto de co | municación del sistema acti  | ual es 8088, por favor    | asegurese de que el l                      | dispositivo esta contig   | gurado correctame | ente.               |                                  |

De igual manera, en el apartado de "**Dispositivos**" también lo veremos agregado correctamente y el mismo software nos mostrara toda la información de nuestro equipo StandAlone.

| <b>ZK</b> Bio CVAccess   |                                                                                                    |
|--------------------------|----------------------------------------------------------------------------------------------------|
| 🔚 Dispositivos 🗸 🗸       | Acceso / Dispositivos / Dispositivos                                                                              |
| Dispositivos             | Nombre de Dispositivo Número de Serie Dirección IP Más ~ Q 🖉                                                      |
| Control de I/O           | Ω Rafrascar - ⊒ Nuavo in Romar - ↑ Evontar - ○ Ruscar - 岡 Control                                                 |
| Puertas                  | Nombre de Dispo Número de S Nombre d Dirección IP Estado Modelo Dispositivo de Firmware Lista de Coma Operaciones |
| Lectores                 | □ Entrada CLN520476039∮ Nombre de Á 10.2.4.25 Conecta SpeedFace-V4I ⊖ ZAM170-NF-1.5.16-70 0 ℓ 前 図                 |
| Entradas Auxiliares      |                                                                                                    |
| Salidas Auxiliares       |                                                                                                    |
| Tipo de Evento           |                                                                                                    |
| Horario de Verano        |                                                                                                    |
| Monitoreo en Tiempo Real |                                                                                                    |
| Monitoreo de Alarmas     |                                                                                                    |